Latihan Soal Pilihan Ganda Bab Microsoft Power Point part 1

- 1. Tools yang terdiri dari item yang berhubungan dengan pengaturan huruf atau tulisan adalah...
  - a. Standard tool bar
  - b. Table tool bar
  - c. Formatting tool bar
  - d. Menu tool bar
- 2. Tools untuk menangani file, menyisipkan object baik gambar atau grafik disebut...
  - a. Drawing tool bar
  - b. Formatting tool bar
  - c. Standard tool bar
  - d. Menu tool bar
- 3. Perintah yang digunakan untuk merubah layout pada suatu slide adalah...
  - a. Format slide
  - b. Format layout
  - c. Format slide layout
  - d. Format style layout
- 4. Kegunaan kotak dialog color scheme adalah...
  - a. Merubah pola warna teks
  - b. Merubah pola warna slide
  - c. Merubah pola clipart
  - d. Merubah pola presentasi
- 5. Kegunaan dari format-background adalah...
  - a. Merubah latar belakang monitor
  - b. Merubah latar belakang desktop
  - c. Merubah latar belakang slide
  - d. Merubah latar belakang shape tool
- 6. Kegunaan dari tombol "Apply" pada kotak dialog format-background adalah...
  - a. Mengaktifkan pilihan pada setiap presentasi
  - b. Mengaktifkan pilihan pada slide aktif
  - c. Mengaktifkan pilihan pada presentasi aktif
  - d. Mengaktifkan pilihan pada setiap slide
- 7. Program yang biasa digunakan untuk pembuatan slide untuk presentasi agar terlihat lebih mudah disebut...
  - a. MS. Access
  - b. MS. Word
  - c. MS. Excel
  - d. MS. Power Point
- 8. Untuk menambahkan slide baru dapat dilakukan melalui menu bar ...
  - a. Insert Group Slides New Slides

- b. Button Insert New Slides
- c. Home Group Slides New Slides
- d. Home Styles New Slides
- 9. Format file dokumen Microsoft PowerPoint pada umumnya ber-extention ...
  - a. xls
  - b. ppt
  - c. rft
  - d. mdb
- 10. Cara menambahkan Bullets and Numbering adalah ...
  - a. Home Font Bullets and Numbering
  - b. Home Editing Numbering
  - c. Home Styles Bullets and Numbering
  - d. Home Paragraph Bullets and Numbering
- 11. Yang digunakan untuk menghubungkan antara slide satu dengan slide yang lain atau dengan file presentasi yang lain disebut
  - a. Hyperslide
  - b. Action
  - c. Transition
  - d. Hyperlink
- 12. Untuk menambahkan teks pada slide, pilih dan klik menu ...
  - a. Insert Group Text Text Box
  - b. Insert Paragraph Text Box
  - c. Home Group Text Text Box
  - d. Home Group Text Font
- 13. Cara membuat presentasi dengan master presentasi, klik ...
  - a. Home Presentation Views Slide Master
  - b. Home View Slide Master
  - c. Insert Presentation Views Slide Master
  - d. View Presentation Views Slide Master
- 14. Untuk mengatur format teks dengan cara seleksi atau klik teks yang akan diedit, kemudian klik menu ...
  - a. Insert Group Font
  - b. View Group Font
  - c. Home Text
  - d. Design Text
- 15. Cara menghapus slide yaitu pilih slide yang akan dihapus kemudian pilih menu ...
  - a. Home Slides Delete
  - b. Home Editing Delete
  - c. Insert Slides Delete
  - d. Insert Editing Delete

- 16. Yang tidak termasuk dalam menu insert adalah ...
  - a. Illustrations
  - b. Table
  - c. Text
  - d. Animation
- 17. Cara membuat album foto dengan menambahkan foto album melalui menu ...
  - a. Home photo album new photo album
  - b. Insert photo album new photo album
  - c. Insert picture new photo album
  - d. Insert image new photo album
- 18. Mengolah Presentasi adalah fungsi dari
  - a. Microsoft excel
  - b. Microsoft Word
  - c. Microsoft PowerPoint
  - d. Microsoft Acces
- 19. Untuk menambahkan efek animasi pada Power Point 2007 maka Pilih
  - a. View
  - b. Insert
  - c. Edit
  - d. Animation
- 20. Menambahkan gambar ke dalam materi presentasi yang sedang dipersiapkan baik berasal dari default power point maupun dari file yang kita punyai merupakan fungsi dari...
  - a. Insert word art
  - b. Insert clip art
  - c. Insert table
  - d. Insert table